同時報名聽讀、口語、寫作三種測驗類型享有八折優惠,操作流程說明如下:

Get 20% off of your registration fee if you register for the Listening & Reading, Speaking and Writing Tests all at the same time. Instructions:

可參閱影片操作示範: Please watch this video explaining the registration process:

## http://youtu.be/JbfqUEy5zhl 步驟一:點選 我要報名 → 選擇「聽讀測驗」考場 ▲選擇考試清單 合Home The Test List 華語文能力測驗線上報名系統(臺灣考區) 您好:優惠測試 登出 TOCFL Online Registration System (Taiwan) 我要報名 測驗介紹 聯絡我們 最新消息 考生專區 報名須知 常見問題 學習資源 Welcome to TOCFL Online **Registration System** 3 確認報名資料 Confirm Registration Info 我要報名 Register 4 Fill in Ques 5 列印繳費單 Payment Slip 選擇考試 考生專區 Examinee 您好: 優惠測試登出 ● 我要報名 Open for Registration Test Date 報名進度查詢(考場資訊) Check Registration Status 2014/11/02 聽讀測驗 ——— 正式 請選擇考場 \* (Exams Information) 2014/11/02 成績查詢 請選擇考場 2014/11/02 口語測驗 正式 【台北】國立臺灣師範大學圖書館校區(近捷運古亭站) Check Test Result 2014/11/02 聽讀測驗成績 2014/11/02 寫作測驗 正式 請選擇考場 TOCFL Listening & TOCFL 2014/11/02 Reading 口語測驗成績 TOCFL Speaking 01 寫作測驗成績 TOCFL Writing 個人資料維護 0 Personal Information 步驟二:選擇聽讀測驗 → 選擇「聽讀測驗」的報考等級 → 報名 SignUp ▲選擇考試清單 The Test List 合Home **您好:<u>優惠測試</u>登出** 華語文能力測驗線上報名系統( 在 https://140.122.49.83 的頁面説: TOCFL Online Registration System (Taiwan) 已將此測驗加入測驗報名清單 我要報名 最新消息 測驗介紹 學習資源 聯絡我們 確定 Register Welcome to TOCFL Online **Registration System**

| 考生專區 Examinee                                                                                       | 1 我要報名<br>Register            | 2                                             | 選擇考試<br>Choose Test Se | ssion 3 確認報名<br>Confirm Re | 資料<br>egistration Info. 4         | 填寫問卷<br>Fill in Questionr | naire 5                    | 列印繳費單<br>Payment Slip |
|----------------------------------------------------------------------------------------------------|-------------------------------|-----------------------------------------------|------------------------|----------------------------|-----------------------------------|---------------------------|----------------------------|-----------------------|
| <b>悠好: 優惠測試</b> 登出<br>我要報名                                                                          | 全部All 入門基                     | 礎級 Band A                                     | 進階高階級 Band             | B 流利精通級 Ban                | d C                               |                           | <b>N</b>                   | 選擇其他考場 💙              |
| <ul> <li>Open for Registration<br/>報名進度查詢(考場資訊)</li> <li>Check Registration</li> </ul>              | 測驗日期 / 時間<br>Test Date        | 測驗類型<br>Test Type                             | 測驗性質<br>Pilot / Formal | 等級<br>Band                 | 考場<br>Venue                       | 費用<br>Price               | 尚有名額<br>Seats<br>Available | 報名<br>Register        |
| ● 成績查詢<br>Check Test Result<br>聽讀測驗成績                                                               | 2014/11/02<br>(09:00-11:00)   | 聽讀測驗<br>TOCFL Listening<br>& TOCFL<br>Reading | 正式<br>Formal           | 入門基礎級<br>Band A            | 【台北】國立臺灣師<br>範大學圖書館校區(近<br>捷運古亭站) | 1600                      | 34                         | 参報名 SignUp            |
| <ul> <li>TOCFL Listening &amp; TOCFL<br/>Reading</li> <li>ロ語測驗成績</li> <li>TOCFL Speaking</li> </ul> | 2014/11/02<br>(15:00 - 17:00) | 聽讀測驗<br>TOCFL Listening<br>& TOCFL<br>Reading | 正式<br>Formal           | 進階高階級<br>Band B            | 【台北】國立臺灣師<br>範大學圖書館校區(近<br>捷運古亭站) | 1600                      | 34                         | 参報名 SignUp            |
| 寫作測驗成績<br>TOCFL Writing<br>個人資料維護                                                                   | 01                            |                                               |                        |                            |                                   |                           | • 選擇考試                     | 書單The Test List       |

1

完成步驟一、步驟二之後,系統已自動將你選擇的「聽讀測驗」之等級放入考試清單中。

After successfully completing Step One and Step Two, the system will automatically use the "Listening and Reading Test" test level that you have selected and place it on the list.

步驟三:點選 上一步繼續選擇考試 Previous

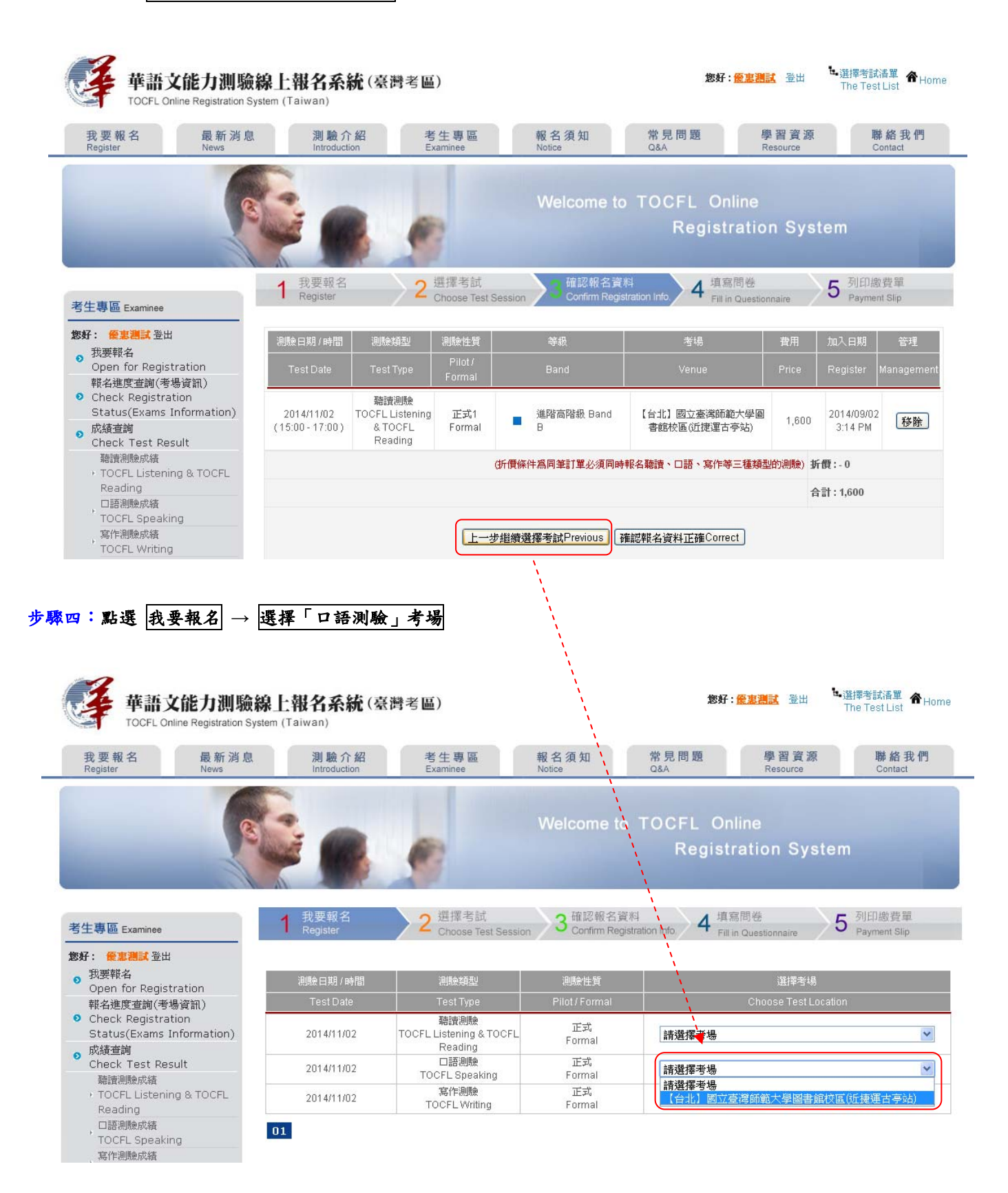

| ▶驟五:選擇口語測驗 →                                                                                                    | 選擇「口語                          | 則驗」的報                     | 【考等級 →                    | 報名 Signl        | dſ                                         |                            |                            |                                       |
|----------------------------------------------------------------------------------------------------|--------------------------------|---------------------------|---------------------------|-----------------|--------------------------------------------|----------------------------|----------------------------|---------------------------------------|
| 華語文能力測驗<br>TOCFL Online Registration Sy                                                                                          | <b>線上報名系</b><br>ystem (Taiwan) | 在 https://140.<br>已將此測驗加入 | 122.49.83 的頁面<br>測驗報名清單   | 説:              | ž                                          | 8好: <mark>優惠淵試</mark>      | 登出                         | 選擇考試清單 <b>希</b> Home<br>The Test List |
| 我要報名 最新消息<br>Register News                                                                                                    | 測驗が<br>Introduct               |                           |                           |                 | 確定問題                                       | 學 習<br>Reso                | 習資源<br>purce               | 聯絡我們<br>Contact                       |
| 老生專區 Examinee                                                                                                    | 1 我要報名<br>Register             | 2                         | 選擇考試<br>Chonse Test Sessi | Welcome         | to TOCFL<br>Regi<br>資料<br>existration info | Online<br>stration<br>填寫問卷 | Systen                     | n<br>列印繳費單<br>Payment Sin             |
| <b>悠好: 優惠測試</b> 登出<br>田田朝夕                                                                                                    | 全部All 入門基                      | 礎級 Band A                 | 進階高階級 Band B              | 流利精通級 Ban       | d C                                        | Pin in Questionin          | ang                        | 選擇其他考場 💙                              |
| <ul> <li>シスペズキャー<br/>Open for Registration<br/>報名進度査詢(考場資訊)</li> <li>Check Registration<br/>Status(Evams Information)</li> </ul> | 測驗日期 / 時間<br>Test Date         | 測驗類型<br>Test Type         | 測驗性質<br>Pilot / Formal    | 等級<br>Band      | 考場<br>Venue                                | 費用<br>Price                | 尚有名額<br>Seats<br>Available | 報名<br>Register                        |
| o 成績查詢<br>Check Test Result                                                                                                    | 2014/11/02<br>(19:00 - 21:00)  | □語測驗<br>TOCFL Speaking    | 正式<br>Formal              | 入門基礎級<br>Band A | 【台北】國立臺灣師<br>範大學圖書館校區(近<br>捷渾古亭站)          | 1200                       | 34                         | 参報名 SignUp                            |
| 聴資測験成績<br>・ TOCFL Listening & TOCFL<br>Reading<br>ロ語測験成績<br>TOCFL Speaking                                                       | 01                             | 1                         | ·                         |                 |                                            |                            | • 選擇考                      | 試着單The Test List                      |

完成上面的步驟一~步驟五後,系統已自動將你選擇的「聽讀測驗」、「口語測驗」之等級放入考試清單中。

After successfully completing Step One through Step Five, the system will automatically use the "Listening and Reading Test" and "Speaking Test" test levels that you have selected and place them on the list.

## 步驟六:點選 上一步繼續選擇考試 Previous

| Law state when the second state when the second state of the second state of the secon | 迷白 測驗:                          | 2 42 支                                | 仕車回                     | 報之須知                                | 受日期期 幽                                       | 迎音派     | IBS                   | 终我佣           |
|----------------------------------------------------------------------------------------------------|---------------------------------|---------------------------------------|-------------------------|-------------------------------------|----------------------------------------------|---------|-----------------------|---------------|
| Register News                                                                                                    | Introduc                        | tion Ex                               | aminee                  | 和 つ 次 지<br>Notige                   | Q&A Re                                       | esource | -49<br>C              | ontact        |
|                                                                                                    |                                 |                                       | 2                       | Welcome to                          | TOCFL Online<br>Registration                 | n Syst  | em                    |               |
| 生專區 Examinee                                                                                                    | 1 我要報名<br>Register              | 2                                     | 選擇考試<br>Choose Test Ses | sion 3 確認報名資)<br>Sion Confirm Regis | は<br>tration Info 4 填寫問卷<br>Fill in Question | naire   | 5 列印總<br>Paymen       | 費單<br>it Slip |
| 好: 優惠測試 登出                                                                                                    | 測驗日期/時間                         | 測驗類型                                  | 測驗性質                    | 等級                                  | 考場                                           | 費用      | 加入日期                  | 管理            |
| 技要報名<br>  Open for Registration<br>  構合性度で対応である。                                                                                                    | Test Date                       |                                       | Pilot /<br>Formal       | Band                                |                                              |         |                       |               |
| 報告進度重調(考場貢訊)<br>Check Registration                                                                                                    | ) 2014/11/02<br>(19:00 - 21:00) | 口語測驗<br>TOCFL<br>Speaking             | 正式1<br>Formal           | ■ 入門基礎級 Band<br>A                   | 【台北】國立臺灣師範大學圖<br>書館校區(近捷運古亭站)                | 1,200   | 2014/09/02<br>3:24 PM | 移除            |
| Status(Exams Informatio)<br>成績查詢                                                                                                    |                                 | 聽讀測驗                                  | 正式1                     | 進階高階級 Band                          | 【台北】國立臺灣師範大學圖                                | 1,600   | 2014/09/02<br>3:14 PM | 移除            |
| Status(Exams Information<br>成績查詢<br>Check Test Result<br>聽讀測驗成績<br>, TOCFL Listening & TOCFI<br>Reading                                                                                                    | 2014/11/02<br>(15:00 - 17:00)   | TOCFL Listening<br>& TOCFL<br>Reading | Formal                  | в                                   | 者昭仅四(山徒連百学站)                                 |         |                       |               |
| Status(Exams Information<br>成績查詢<br>Check Test Result<br>聽資測驗成績<br>, TOCFL Listening & TOCFL<br>Reading<br>, 口語測驗成績<br>, TOCFL Sneaking                                                                                                    | 2014/11/02<br>(15:00 - 17:00)   | TOCFL Listening<br>& TOCFL<br>Reading | Formal                  | ₽<br>實 <b>東</b> 件爲同筆訂單必須同時          | 者略校區(山建建百学站)<br>報名聽讀、口語、寫作等三種類型              | 的測驗)折   | 價:-0                  |               |

## 步驟七:點選我要報名 → 選擇「寫作測驗」考場

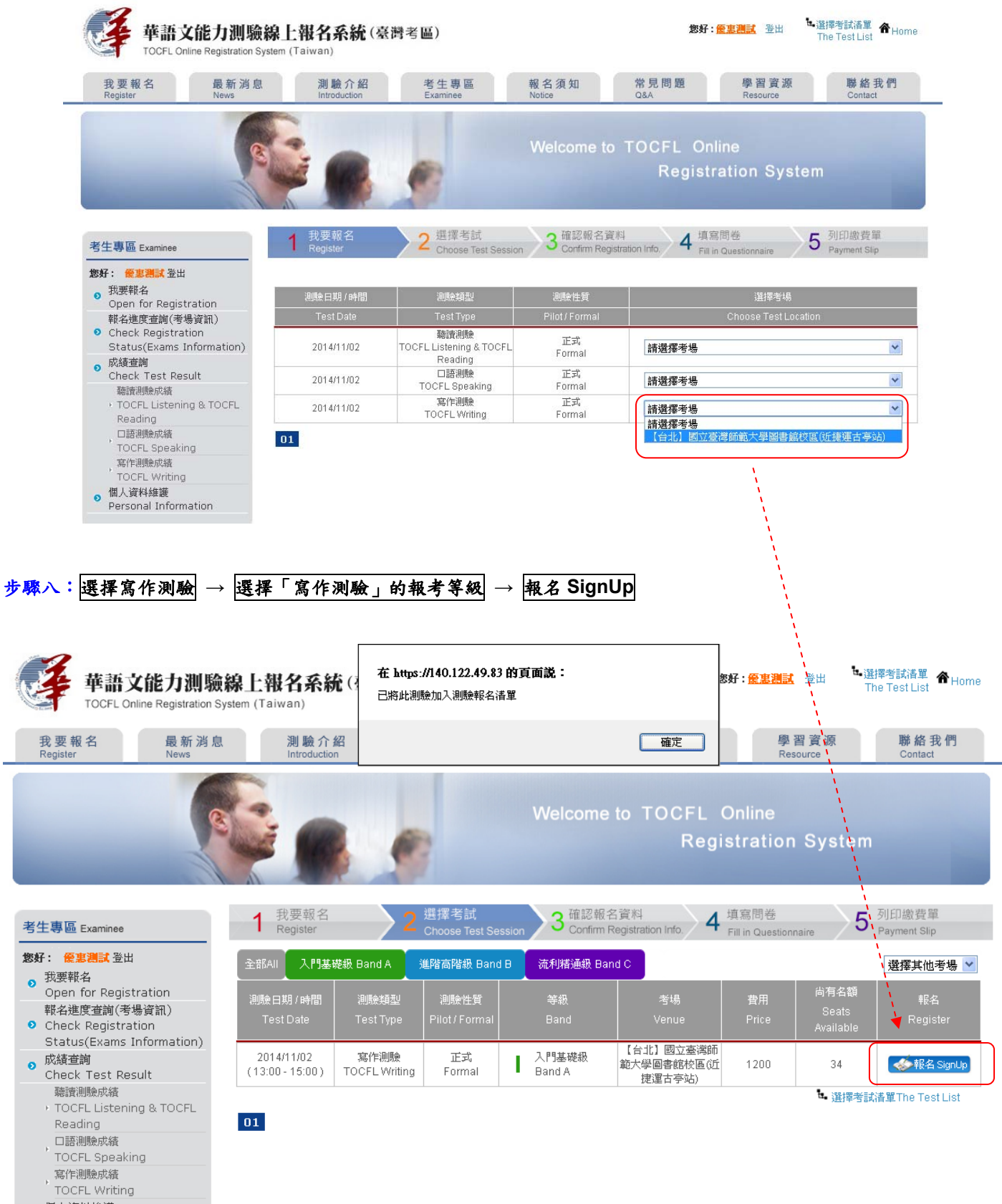

完成了上面全部的步驟,系統已自動將你選擇的「聽讀測驗」、「口語測驗」、「寫作測驗」之等級,全部放入考試清單中, 同時報名聽讀、口語、寫作三種測驗,就符合了折扣條件。

After successfully completing all the Steps above, the system will automatically take the "Listening and Reading Test," "Speaking Test," and "Writing Test" test levels that you have selected and place them all on the list. Simultaneously registering for the Listening and Reading, Speaking, and Writing Tests will fulfill the requirements for the discount. 步驟九:點選「確認報名資料正確 Correct」,繼續完成剩下報名流程。

| 我要報名 最新消息<br>Register News                                                                          | 、<br>別験デ<br>Introduct         | r 紹考<br>ion E                                 | 生專區<br><sup>(aminee</sup> | 報名須知<br>Notice           | 常見問題<br>Q&A                                    | 學習資源<br>Resource | 聯<br>Cc               | 絡我們<br>intact |
|----------------------------------------------------------------------------------------------------|-------------------------------|-----------------------------------------------|---------------------------|--------------------------|------------------------------------------------|------------------|-----------------------|---------------|
|                                                                                                    |                               |                                               | 7                         | Welcome to               | o TOCFL Online<br>Registratio                  | on Sys           | tem                   |               |
| 生專區 Examinee                                                                                        | 1 我要報名<br>Register            | 2                                             | 選擇考試<br>Choose Test Ses   | a 確認報名資<br>Confirm Regis | 料<br>stration info. 4 填寫問卷<br>Fill in Question | onnaire          | 5 列印繳<br>Payment      | 費單<br>.Slip   |
| 好: 優惠測試登出                                                                                           | 測驗日期/時間                       | 測驗類型                                          | 測驗性質                      | 等級                       | 考場                                             | 費用               | 加入日期                  | 管理            |
| 技要報名<br>Open for Registration                                                                       | Test Date                     | Test Type                                     | Pilot/                    | Band                     |                                                | Price            | Register N            | /anageme      |
| 報名進度查詢(考場資訊)<br>Check Registration<br>Status(Exams Information)                                     | 2014/11/02<br>(13:00 - 15:00) | 寫作測驗<br>TOCFL Writing                         | Formal                    | ▲ 入門基礎級 Band             | 【台北】國立臺灣師範大學圖<br>書館校區(近捷運古亭站)                  | 1,200            | 2014/09/02<br>3:28 PM | 移除            |
| 成績查詢<br>Check Test Result<br>聽讀測驗成績                                                                 | 2014/11/02<br>(19:00 - 21:00) | 口語測驗<br>TOCFL<br>Speaking                     | 正式1<br>Formal             | ▲ 入門基礎級 Band             | 【台北】國立臺灣師範大學圖<br>書館校區(近捷運古亭站)                  | 1,200            | 2014/09/02<br>3:24 PM | 移除            |
| <ul> <li>TOCFL Listening &amp; TOCFL<br/>Reading</li> <li>ロ語測驗成績</li> <li>TOCFL Speaking</li> </ul> | 2014/11/02<br>(15:00-17:00)   | 聽讀測驗<br>TOCFL Listening<br>& TOCFL<br>Reading | 正式1<br>Formal             | ■ 進階高階級 Band<br>B        | 【台北】 國立臺灣師範大學區<br>書館校區(近捷運古亨站)                 | 1,600            | 2014/09/02<br>3:14 PM | 移除            |
| , 寫作測驗成績<br>TOCFL Writing                                                                           |                               | $\square$                                     | (đri                      | 價條件爲同筆訂單必須同時             | 報名聽讀、口語、寫作等三種類                                 | 型的測驗) 5          | i價:- 800              |               |
| 個人資料維護                                                                                              |                               |                                               |                           |                          |                                                |                  | =1.0000               |               |

## ※請注意:本說明文件(或操作影片)為示範操作說明,實際報名費須以公佈金額為主。

\*Please note: These instruction pages (or the instructional video) are only for demonstration purposes. The actual registration fee will be based on the publicly announced price.